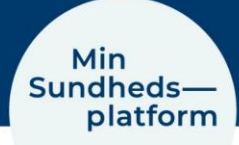

## Sådan finder / aflyser du kommende aftaler

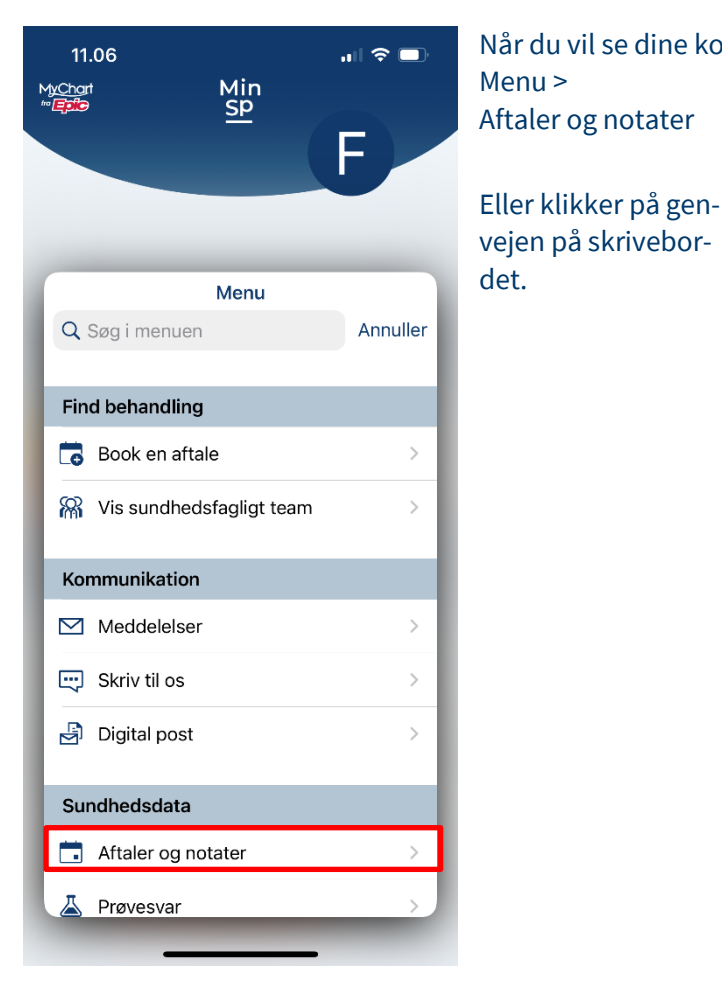

Her kan du se aftaler for de næste 7 dage og aftaler længere ude i fremtiden.

## Når du vil se dine kommende aftaler, vælger du

10.02 Min SP Frederiksen Frederiksen Aftaler og Nenu Menu Spørgeskemaer Spørgeskemaer

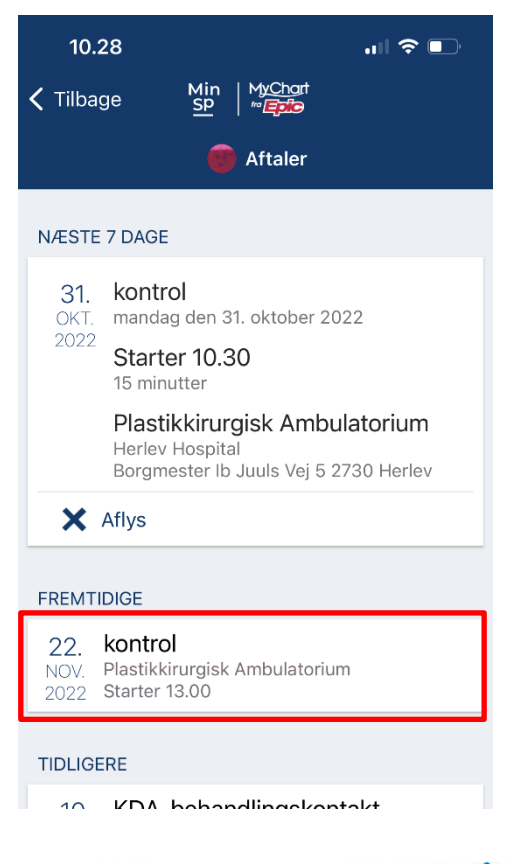

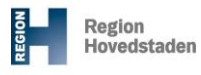

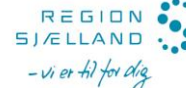

Klik på boksen med den konkrete aftale

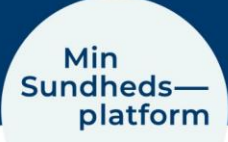

Her kan du se flere detaljer om tid og sted for aftalen. Du kan også se, om der er noget du skal forberede inden aftalen,

## Du kan tilføje aftalen til din kalender på din PC, tablet eller mobil

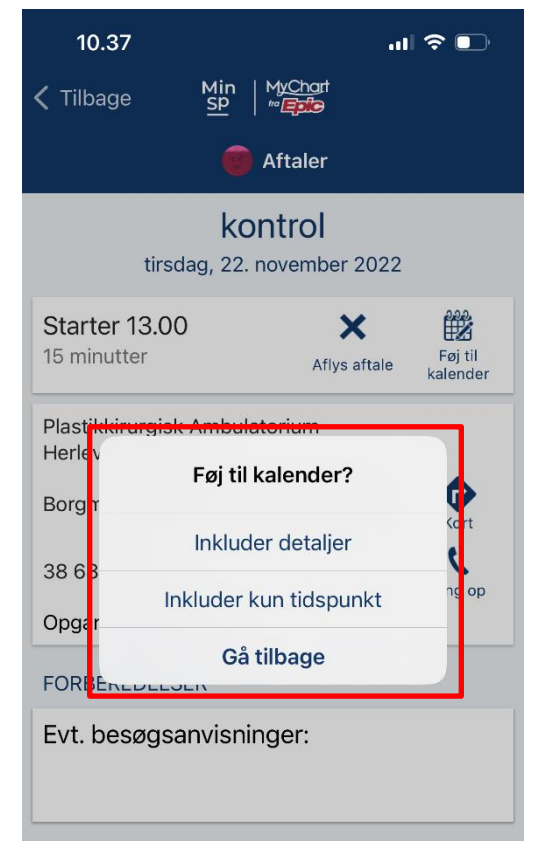

| 10.36                                            |                                          | .ıl ≎ 📭             |
|--------------------------------------------------|------------------------------------------|---------------------|
| <b>&lt;</b> Tilbage                              | Min   MyChart<br>SP   <sup>m</sup> Epice |                     |
|                                                  | Aftaler                                  |                     |
| kontrol<br>tirsdag, 22. november 2022            |                                          |                     |
| Starter 13.00<br>15 minutter                     | X<br>Aflys afta                          | Føj til<br>kalender |
| Plastikkirurgisk Ambulatorium<br>Herlev Hospital |                                          |                     |
| Borgmester Ib Juuls Vej 5 2730 Herlev            |                                          |                     |
| 38 68 54 44                                      |                                          | C<br>Ring op        |
| Opgang 3, 4. sal, E7                             |                                          |                     |
| FORBEREDELSER                                    |                                          |                     |
| Evt. besøgsanvisninger:                          |                                          |                     |
|                                                  |                                          |                     |
| 10.36                                            |                                          | .ıl 🗢 💽             |
| Tilbage                                          | Min   MyChart<br>SP   "Epic              |                     |

Endelig kan du aflyse aftalen, hvor du kan skrive en besked om din aflysning. Husk at skrive om du har brug for en ny tid.

Aflys aftale

Aftaler

**kontrol** tirsdag den 22. november 2022 Starter 13.00 Plastikkirurgisk Ambulatorium

Kommentarer